## 智能柜操作流程

管理员登陆:开启智能柜,当出现登陆界面时,管理员刷脸或 IC 卡登陆系统。

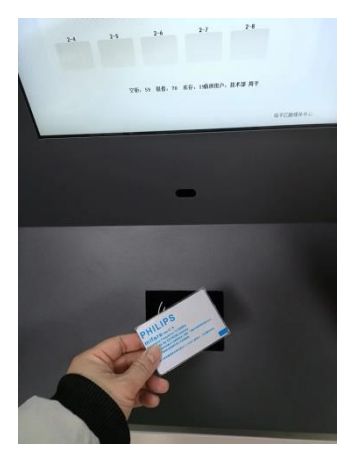

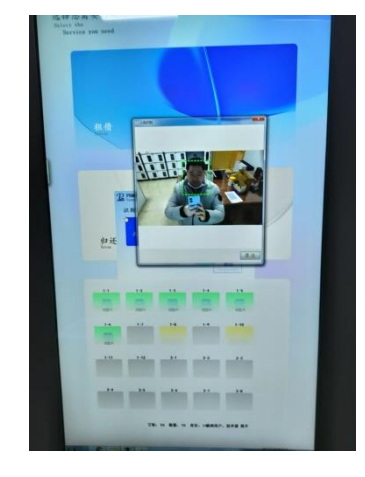

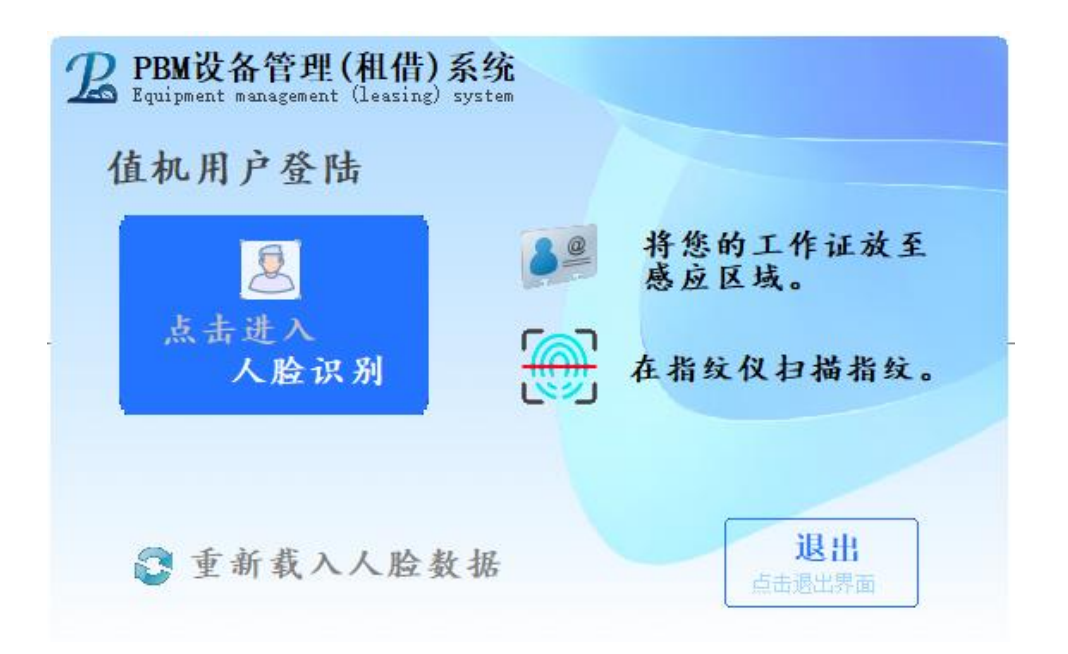

注:重新载入人脸数据:人脸识别系统运行时,为提高识别速度,系统会一次性将人脸数据载入内存。每天更新一次。但如遇新增用户或用户人脸数据 重新录入时。点击此按钮即时生效。 登陆后系统显示系统待机界面,待机界面分为 32 竖屏与 15 寸横屏,两者界面上有所差异。

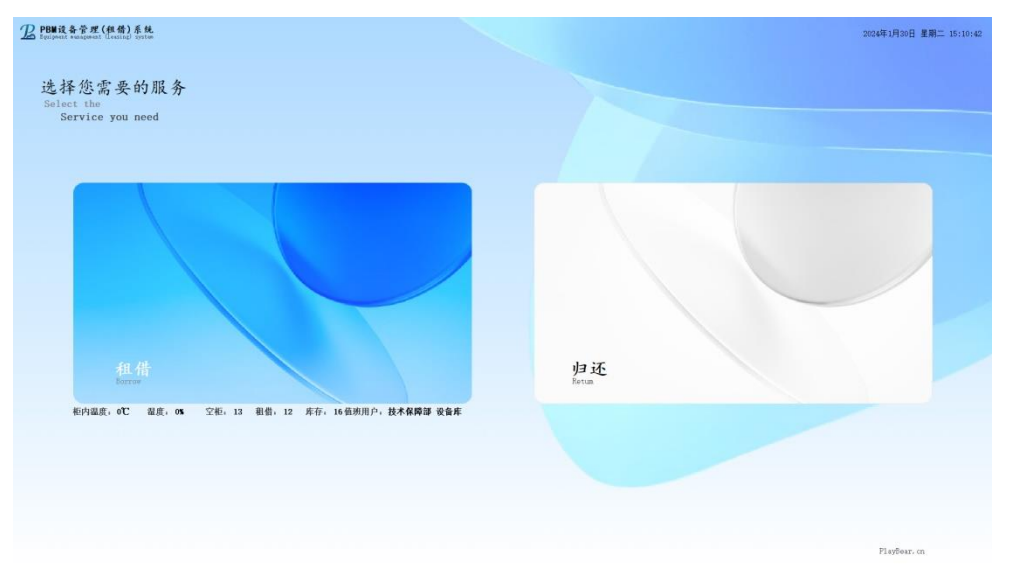

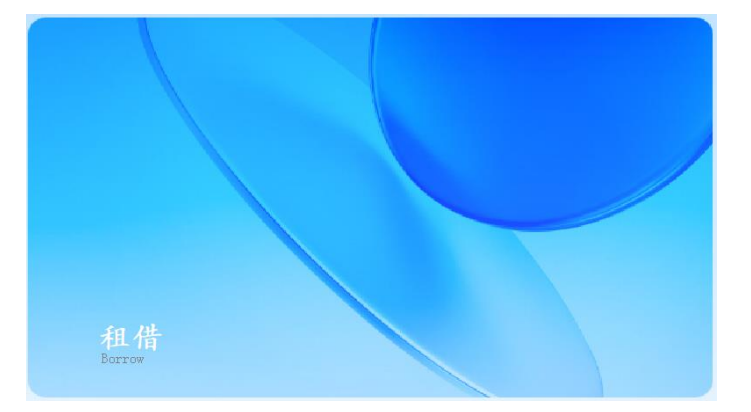

租借:点击主屏上租借按钮,识别人像或 IC 卡,点击打开指定柜门。

| - 返回 |      | 技术保障部 務海英 |              |              |              |
|------|------|-----------|--------------|--------------|--------------|
| 6号柜  | 17号柜 | 18号板      | 31号柜(设备库-专题) | 32号柜(设备库-新闻) | 34号框 (设备库-空) |
| >    |      |           |              |              |              |
| 1    | 设备名称 | 设备型号      | 设备类别         | 出厂祭码         | 设备状态         |
|      |      |           |              |              |              |
|      |      |           |              |              |              |
|      |      |           |              |              |              |

如需租借使用其它非柜内设备,可在此界面下直接扫描设备条形码。扫描结束即完成领用。

扫描错误时可点击右下方"取消"按钮,系统将取消本次领用操作。

归还:点击主屏上归还按钮,识别人像或 IC 卡,点击打开指定柜门。

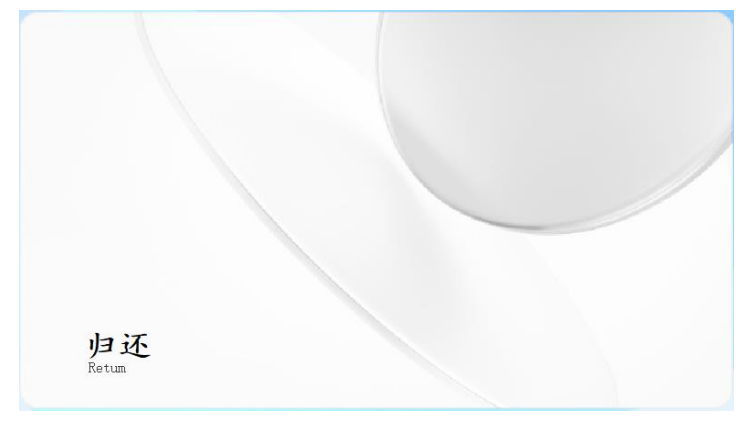

如需归还其它非柜内设备,可在此界面下直接扫描设备条形码。扫描结束即完成归还。

软件信息:点击待机界面右下角单位名称,系统即显示软件版本等相关信息。

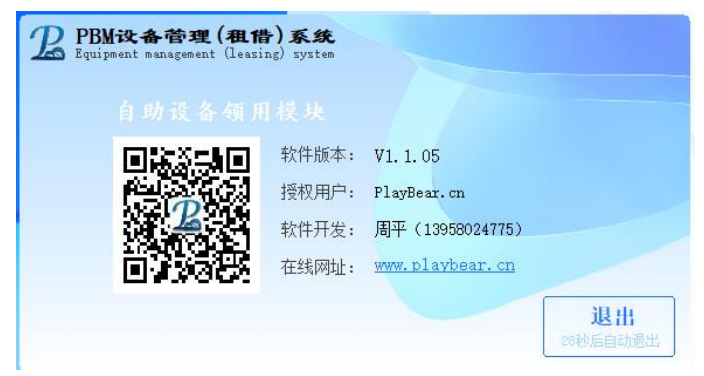

退出系统:点击系统左上角时钟,系统弹出退出确认窗口。

|   | 系统密码 | :  |    |     |  |
|---|------|----|----|-----|--|
|   | 1    | 2  | 3  | 協定  |  |
| 4 | 5    | 6  | 州尺 |     |  |
|   | 7    | 8  | 9  | 1×m |  |
|   | 0    | 删除 |    | 这四  |  |

输入系统密码即可退出。